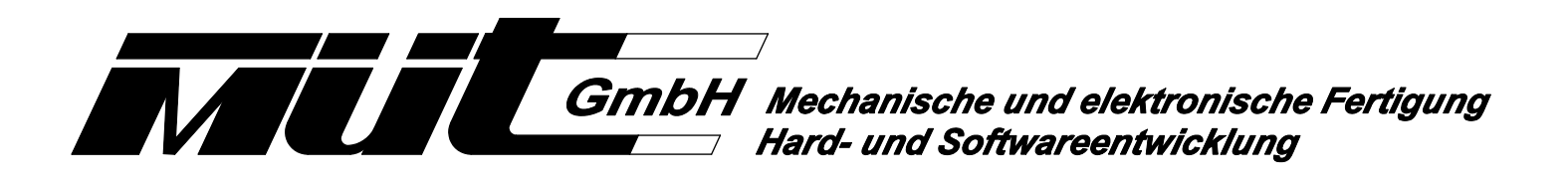

# SX Control 02 für das SELECTRIX<sup>®</sup> - System

Diese Baugruppe stellt an den zwei Ausgängen den Selectrix-Bus und die Stromversorgung für die angeschlossenen Module zur Verfügung. Somit ergibt sich ein Adressraum von 2x 104 Adressen (0 - 103) zum Schalten und Melden. Dieses Modul wird direkt vom PC aus über eine serielle- oder USB-Verbindung angesteuert. Es ist damit auch für alle Modellbahner interessant, die ihre Anlage per PC steuern und die Zuverlässigkeit und Geschwindigkeit des SX-Bus zu schätzen wissen. Das Bild zeigt die aktuelle Baugruppe mit USB-Anschluss und Optokopplern zur galvanischen Trennung von PC und SX-Bus.

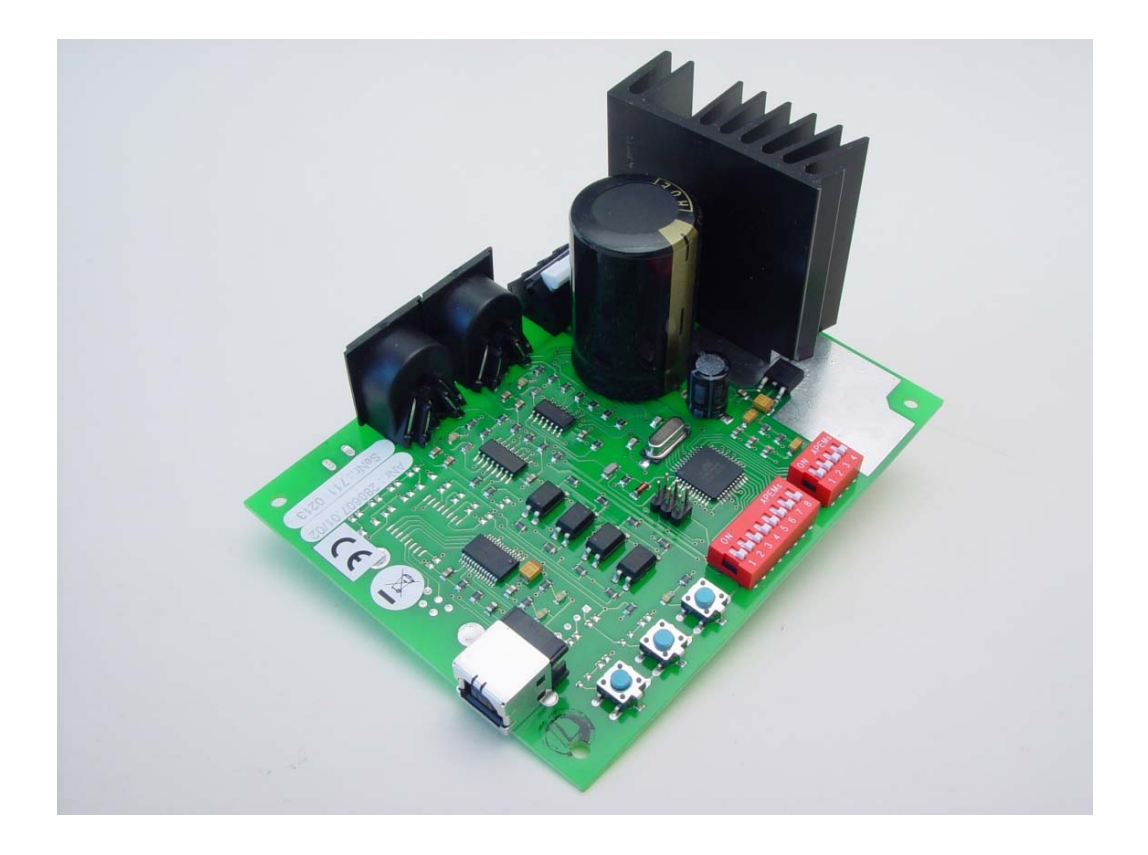

### 1. Funktionsbeschreibung und Verwendung

Der Einsatz der SX Control 02 findet Anwendung in folgenden Fällen:

### 1.1 Verwendung im SELECTRIX - System

Erweitert den zum Schalten und Melden erforderlichen Adressraum. Das Modul ersetzt damit den bei der mc2004 vorgesehenen EX-Ausgang.

Automatische Weichenstraßen werden unterstützt, können aber mangels Benutzeroberfläche nicht direkt an der SX Control 02 erstellt werden. Sie müssen auf einem PC erstellt werden und dann per Stammdaten-Übertragung auf die SX Control 02 gespielt werden.

Die SX Control 02 kann Hauptuhr sein, oder die Zeit von einer am SX0-Bus angeschlossenen Hauptuhr übernehmen, wobei sie dann für den SX1-Bus trotzdem Hauptuhr bleibt. Der Uhrfaktor gibt an, wie schnell die Spielzeit im Vergleich zur Echtzeit ablaufen soll.

Beim Einschalten des SX Control 02 kann mit Hilfe von SX-Auto-Load ein bestimmter Zustand auf den beiden SX-Bussen voreingestellt werden.

Als Datenformate zwischen PC und Zentrale stehen die von der MC2004 bekannten Formate Trix Standard, Trix Erweitert und MÜT bereit.

## 1.2 Verwendung z.B. in Verbindung mit DCC

Modelleisenbahner setzen z.B. das DCC - System zum Fahren ein und wollen mit der SX Control 02 unsere Module oder Geräte wie den LokLift oder die Drehscheibe optimal ansteuern.

Wird SX Control 02 vom Anwender im Zusammenhang mit einer PC-Modellbahnsteuerung als Zweitsystem in der Software verwendet, dann ist grundsätzlich außer dem richtigen Anschluss an eine Betriebsspannung keinerlei weitere Einstellung erforderlich.

### 2. Anschluss

Spannungsversorgung über Pin 1 und 2 (beschriftet mit "AC") der 3-poligen Klemmleiste (X1): 10-25V Gleichspannung oder 8-18V Wechselspannung, 3.5A

PC über USB (X6) bzw. RS232 (X7) SX0 über 5-polige DIN-Buchse (X3) SX1 über 5-polige DIN-Buchse (X4)

Überlastschutz getrennt für SX0 und SX1 schaltet bei über 1.3A Last die Versorgungsspannung des entsprechenden SX-Busses ab.

### 3. LED Anzeigen

Auf der Baugruppe sind zur Funktionsüberwachung oder als Betriebsanzeige acht LED's vorhanden. Sie haben folgende Bedeutung:

| LED1 |                       | LED5 | Überlast am SX1 - Bus                  |  |  |
|------|-----------------------|------|----------------------------------------|--|--|
| LED2 | nicht bestuckt        | LED6 | Datenverkehr, nur bestückt in der USB- |  |  |
| LED3 | Programmier - LED     | LED7 | Version                                |  |  |
| LED4 | Überlast am SX0 - Bus | LED8 | Betriebsspannung vorhanden             |  |  |

### 4. Parametereinstellung

Veränderungen von Parametern dieser Baugruppe sind bei Verwendung im DCC - System nur über die Dip -Schalter möglich (siehe Punkt 4.1). Wenn mit dem SELECTRIX - System gesteuert wird, können Veränderungen gemäß Punkt 4.2 vorgenommen werden.

### 4.1 Einstellung über DIP-Schalter

Mit den DIP-Schaltern S2/1 bis S2/3 wird der einzustellende Parameter ausgewählt (S2/4 muß immer auf OFF stehen), mit den DIP-Schaltern S1/1 bis S1/8 wird der Wert des ausgewählten Parameters eingestellt, mit der Taste S5 ("Prog") wird der eingestellte Wert übernommen. Beim Drücken von S5 leuchtet die darüber angeordnete LED3 kurz auf, wenn ein gültiger Wert programmiert wurde.

### 4.2 Einstellung über SX-Bus0

DIP-Schalter S2/1 bis S2/4 auf OFF stellen und Taste S5 ("Prog") kurz drücken. Die LED3 leuchtet auf. Jetzt kann mit einem am SX0 angeschlossenen geeigneten Gerät (z.B. HC10) auf der SX-Adresse 0 der gewünschte Parameter ausgewählt werden. Auf der SX-Adresse 1 wird dann jeweils der aktuelle Wert ausgegeben und kann auch geändert werden.

### 4.3 Einstellung über USB/RS232 an einem PC

Mit dem Windows-Programm SC02 können die Stammdaten des SX Control 02 über die PC-Schnittstelle gelesen und als Textdatei gespeichert, bearbeitet und wieder geschrieben werden. Über diesen Weg ist auch ein Programm-Update möglich.

| Parameter        | Wertebereich                                       | Einstellbar über |
|------------------|----------------------------------------------------|------------------|
| Baudrate         | 9600, 19200, 28800, 38400,<br>56600, 76800, 115200 | PC, SX, Dip      |
| Datenformat      | Standard, Erweitert, Müt                           | PC, SX, Dip      |
| SX-Autoload      | Ja/Nein                                            | PC, SX, Dip      |
| SX-Autoload-Zeit | 0 - 7 Sekunden                                     | PC, SX, Dip      |
| HauptUhr         | Ja/Nein                                            | PC, SX           |
| UhrFaktor        | 1 - 60                                             | PC, SX           |
| StartZeit        | 00:00 - 23:59                                      | PC, SX           |
| Weichenstraßen   |                                                    | PC               |

Einstellbare Parameter:

Festlegen der Parameter über DIP-Schalter Mit den DIP-Schaltern S2/1 bis S2/3 wird der einzustellende Parameter ausgewählt (S2/4 muß immer auf OFF stehen):

| S2/1 | S2/2 | S2/3 | S2/4 | Wert | Parameter                                 |
|------|------|------|------|------|-------------------------------------------|
| OFF  | OFF  | OFF  | OFF  | 0    | Über SX-Bus programmieren                 |
| ON   | OFF  | OFF  | OFF  | 1    | Baudrate / Datenformat / Werkseinstellung |
| OFF  | ON   | OFF  | OFF  | 2    | SX-Auto-Load                              |
| ON   | ON   | OFF  | OFF  | 3    | Uhr                                       |
| OFF  | OFF  | ON   | OFF  | 4    |                                           |
| ON   | OFF  | ON   | OFF  | 5    |                                           |
| OFF  | ON   | ON   | OFF  | 6    |                                           |
| ON   | ON   | ON   | OFF  | 7    |                                           |

Die DIP-Schalter S1/1 bis S1/8 legen dann den Wert des ausgewählten Parameters fest.

| Baudra | Baudrate / Datenformat / Werkseinstellung: |      |      |      |      |      |      |      |                                                 |  |  |
|--------|--------------------------------------------|------|------|------|------|------|------|------|-------------------------------------------------|--|--|
| S1/1   | S1/2                                       | S1/3 | S1/4 | S1/5 | S1/6 | S1/7 | S1/8 | Wert |                                                 |  |  |
| OFF    | OFF                                        | OFF  |      |      |      |      |      | 0    | 9600 Bd                                         |  |  |
| ON     | OFF                                        | OFF  |      |      |      |      |      | 1    | 19200 Bd *1)                                    |  |  |
| OFF    | ON                                         | OFF  |      |      |      |      |      | 2    | 28800 Bd                                        |  |  |
| ON     | ON                                         | OFF  |      |      |      |      |      | 3    | 38400 Bd                                        |  |  |
| OFF    | OFF                                        | ON   |      |      |      |      |      | 4    | 56600 Bd                                        |  |  |
| ON     | OFF                                        | ON   |      |      |      |      |      | 5    | 76800 Bd                                        |  |  |
| OFF    | ON                                         | ON   |      |      |      |      |      | 6    | 115200 Bd                                       |  |  |
| ON     | ON                                         | ON   |      |      |      |      |      | 7    | (keine Änderung der eingestellten<br>Baudrate)  |  |  |
|        |                                            |      | OFF  | OFF  |      |      |      | 0    | Datenformat Standard                            |  |  |
|        |                                            |      | ON   | OFF  |      |      |      | 1    | Datenformat Erweitert                           |  |  |
|        |                                            |      | OFF  | ON   |      |      |      | 2    | Datenformat Müt *1)                             |  |  |
|        |                                            |      | ON   | ON   |      |      |      | 3    | (keine Änderung des eingestellten Datenformats) |  |  |
| OFF    | ON                                         | ON   | ON   | ON   | ON   | ON   | ON   | 254  | Verbindung zu PC-Programm SC02<br>herstellen    |  |  |
| ON     | ON                                         | ON   | ON   | ON   | ON   | ON   | ON   | 255  | Alle Parameter auf<br>Werkseinstellung setzen   |  |  |

| SX-Au | SX-Auto-Load: |      |      |      |      |      |      |      |              |  |  |
|-------|---------------|------|------|------|------|------|------|------|--------------|--|--|
| S1/1  | S1/2          | S1/3 | S1/4 | S1/5 | S1/6 | S1/7 | S1/8 | Wert |              |  |  |
| OFF   | OFF           | OFF  |      |      |      |      |      | 0    | Sofort *1)   |  |  |
| ON    | OFF           | OFF  |      |      |      |      |      | 1    | 1s Wartezeit |  |  |
| OFF   | ON            | OFF  |      |      |      |      |      | 2    | 2s Wartezeit |  |  |
| ON    | ON            | OFF  |      |      |      |      |      | 3    | 3s Wartezeit |  |  |
| OFF   | OFF           | ON   |      |      |      |      |      | 4    | 4s Wartezeit |  |  |

| ON  | OFF | ON |     | 5 | 5s Wartezeit    |
|-----|-----|----|-----|---|-----------------|
| OFF | ON  | ON |     | 6 | 6s Wartezeit    |
| ON  | ON  | ON |     | 7 | 7s Wartezeit    |
|     |     |    | OFF | 0 | Kein Auto-Load  |
|     |     |    | ON  | 7 | Auto-Load aktiv |

| Uhr: | Uhr: |      |      |      |      |      |      |      |                                |  |
|------|------|------|------|------|------|------|------|------|--------------------------------|--|
| S1/1 | S1/2 | S1/3 | S1/4 | S1/5 | S1/6 | S1/7 | S1/8 | Wert |                                |  |
| OFF  | OFF  | OFF  | OFF  | OFF  | OFF  |      |      | 0    | Nicht erlaubt                  |  |
| ON   | OFF  | OFF  | OFF  | OFF  | OFF  |      |      | 1    | 1s Echtzeit = 1s Spielzeit *1) |  |
| OFF  | ON   | OFF  | OFF  | OFF  | OFF  |      |      | 2    | 1s Echtzeit = 2s Spielzeit     |  |
| ON   | ON   | OFF  | OFF  | OFF  | OFF  |      |      | 3    | 1s Echtzeit = 3s Spielzeit     |  |
| :    | :    | :    | :    | :    | :    |      |      | :    | :                              |  |
| OFF  | OFF  | ON   | ON   | ON   | ON   |      |      | 60   | 1s Echtzeit = 60s Spielzeit    |  |
| ON   | OFF  | ON   | ON   | ON   | ON   |      |      | 61   | 1s Echtzeit = 61s Spielzeit    |  |
| OFF  | ON   | ON   | ON   | ON   | ON   |      |      | 62   | 1s Echtzeit = 62s Spielzeit    |  |
| ON   | ON   | ON   | ON   | ON   | ON   |      |      | 63   | 1s Echtzeit = 63s Spielzeit    |  |
|      |      |      |      |      |      | OFF  |      | 0    | Neben-Uhr *1)                  |  |
|      |      |      |      |      |      | ON   |      | 1    | Haupt-Uhr                      |  |

### 1\*) Werkseinstellung

Um den eingestellten Wert dann wirklich zu übernehmen, muß die Taste S5 ("Prog") gedrückt werden, bis die rote LED darüber kurz aufleuchtet. Danach kann die Stellung der DIP-Schalter wieder beliebig verändert werden.

### Festlegen der Parameter über den SX-Bus

Die DIP-Schalter S2/1 bis S2/4 müssen alle auf OFF stehen. Um die SX Control 02 programmieren zu können, muß sie in Betrieb sein. Es darf kein anderes Modul im Programmiermodus sein. Der Programmiermodus wird gestartet, indem man an der SX Control 02 die Taste S5 ("Prog") kurz drückt. Wenn alle oben genannten Bedingungen erfüllt sind, wird die rote LED leuchten.

Die Programmierung selbst geschieht, ähnlich wie oben für die Programmierung über DIP-Schalter beschrieben, nur erfolgt die Auswahl der Parameter nicht über die DIP-Schalter S2/1 bis S2/4 der SX Control 02 sondern auf dem SX-Bus über Kanal 0, der entsprechende Wert kann dann über Kanal 1 ausgelesen und geändert werden. Zusätzlich können in diesem Modus auch noch ein Hersteller- und ein Modul-Code, die jeweils aus zwei Byte bestehen, so wie eine Unter- und eine Hauptversionsnummer (jeweils ein Byte) ausgelesen werden.

| Kanal 0 | Kanal 0, Parameterauswahl |          |          |         |          |            |           |          |                                              |  |  |  |
|---------|---------------------------|----------|----------|---------|----------|------------|-----------|----------|----------------------------------------------|--|--|--|
| 1       | 2                         | 3        | 4        | 5       | 6        | 7          | 8         | Wert     | Parameter                                    |  |  |  |
| ON      | OFF                       | OFF      | OFF      | OFF     | OFF      | OFF        | OFF       | 1        | Baudrate / Datenformat /<br>Werkseinstellung |  |  |  |
| OFF     | ON                        | OFF      | OFF      | OFF     | OFF      | OFF        | OFF       | 2        | SX-Auto-Load                                 |  |  |  |
| ON      | ON                        | OFF      | OFF      | OFF     | OFF      | OFF        | OFF       | 3        | Uhr                                          |  |  |  |
| Die nac | hfolgen                   | den Para | ameter k | önnen a | ingezeig | ıt, aber r | nicht ver | ändert v | verden                                       |  |  |  |
| OFF     | OFF                       | OFF      | OFF      | OFF     | OFF      | OFF        | OFF       | 0        | SX-Programmier-Version                       |  |  |  |
| OFF     | OFF                       | OFF      | OFF      | OFF     | OFF      | OFF        | ON        | 128      | Hersteller-Code niederwertiges Byte          |  |  |  |
| ON      | OFF                       | OFF      | OFF      | OFF     | OFF      | OFF        | ON        | 129      | Hersteller-Code höherwertiges Byte           |  |  |  |
| OFF     | ON                        | OFF      | OFF      | OFF     | OFF      | OFF        | ON        | 130      | Modul-Code niederwertiges Byte               |  |  |  |

| ON  | ON  | OFF | OFF | OFF | OFF | OFF | ON | 131 | Modul-Code höherwertiges Byte |
|-----|-----|-----|-----|-----|-----|-----|----|-----|-------------------------------|
| OFF | OFF | ON  | OFF | OFF | OFF | OFF | ON | 132 | Unterversionsnummer           |
| ON  | OFF | ON  | OFF | OFF | OFF | OFF | ON | 133 | Hauptversionsnummer           |

So kann z. B. mit einem HC10 auf Kanal 0 die Auswahl des einzustellenden Parameters getroffen werden. Auf Kanal 1 kann dann der Wert des Parameters gelesen und auch geändert werden. Zu beachten ist, dass der HC10 den Zustand OFF als 0 und den Zustand ON als 1 anzeigt.

Der Programmiermodus wird beendet durch erneutes Betätigen der Taste S5 auf der SX Control 02. Die rote LED erlischt dann wieder.

### Taster S3 und S4

Durch Drücken der Taste S3 wird der aktuelle Zustand der beiden SX-Busse abgespeichert. Durch Drücken der Taste S4 werden beide SX-Busse auf den abgespeicherten Zustand gesetzt. Durch gleichzeitiges Drücken von S3 und S4 werden alle Werte auf beiden SX-Bussen auf 0 gesetzt.

### 5. Installation der Treiber

Die Installation von Treibern ist nur in der Ausführung mit USB - Anschluss erforderlich. Bei Anschluss über die serielle RS232 - Schnittstelle ist allenfalls die Einstellung des COM - Anschlusses (COM1, COM2, COM...) notwendig, was über die Systemsteuerung erfolgt. Vorgehensweise: <System> <Systemeigenschaften, Hardware> <Geräte - Manager> <Hardware> unter "Anschlüsse".

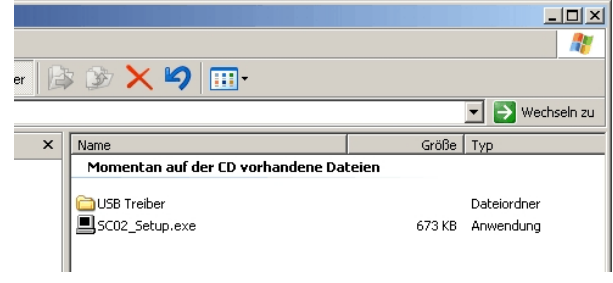

Eine ausführliche Beschreibung der Treiber -Installation unter Windows 7 und 8 finden Sie auf der mitgelieferten DIGIRAIL - DVD.

Die folgende Installationsbeschreibung gilt für XP. Legen Sie die mitgelieferte CD in das Laufwerk und lassen Sie sich mit dem Dateiexplorer den CD-Inhalt anzeigen. Sie sollten diese nebenstehende Anzeige erhalten. Machen Sie mit der linken Maustaste einen Doppelklick auf die exe-Datei.

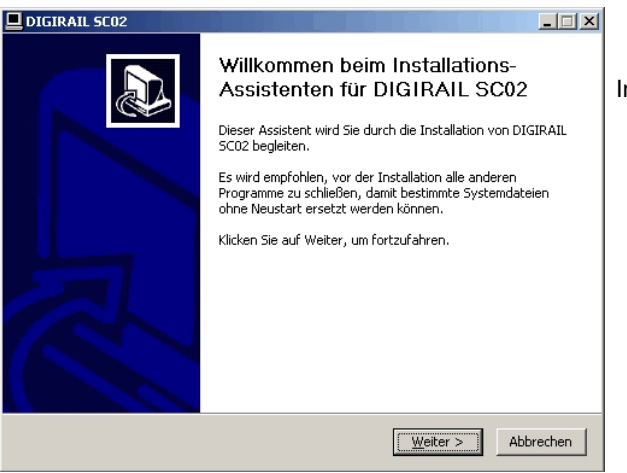

In diesem Fenster drücken Sie bitte die Taste "Weiter".

| DIGIRAIL SCO2                                                                                                    | _ 🗆 X     |
|----------------------------------------------------------------------------------------------------|-----------|
| Startmenü-Ordner bestimmen<br>Bestimmen Sie einen Startmenü-Ordner für die Programmverknüpfungen.                                        |           |
| Wählen Sie den Startmenü-Ordner für die Programmverknüpfungen aus. Falls Sie ei<br>Ordner erstellen möchten, geben Sie dessen Namen ein. | nen neuen |
| DIGIRAIL                                                                                                    |           |
|                                                                                                    | •         |
| 🔲 Keine Verknüpfungen erstellen                                                                                                    |           |
| DIGIRAIL SCO2                                                                                                    | Abbrechen |

Hier können Sie den Ort für die Installation und ggf. einen Ordnernamen festlegen.

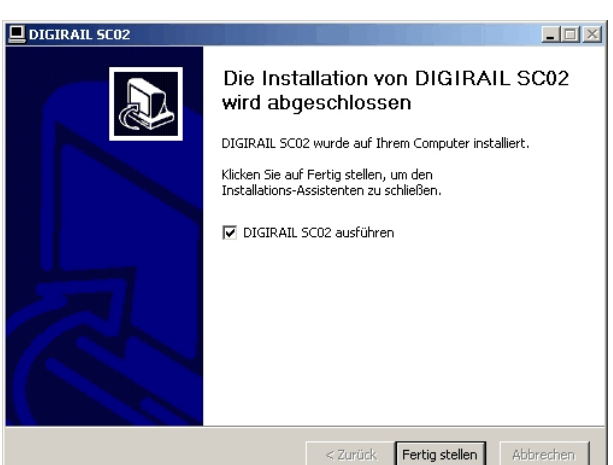

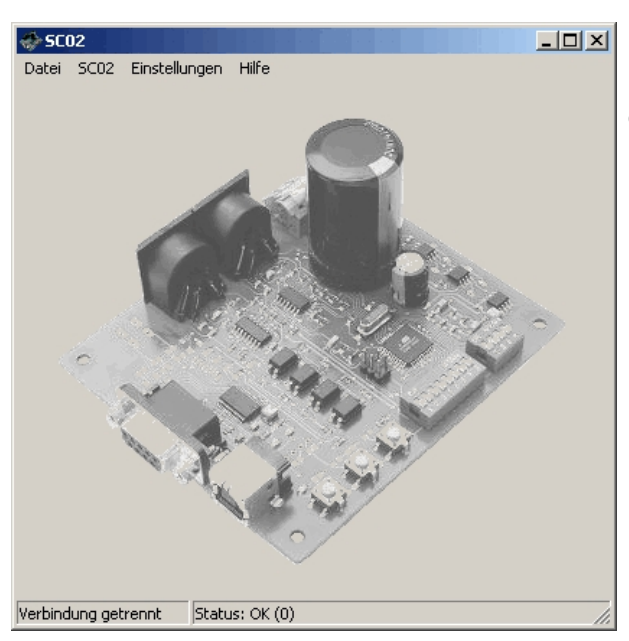

r Hardware

Willkommen

Datenschutzrichtlinie anzeigen

O Ja, nur diese eine Mal

Nein, diesmal nicht

Es wird nach aktueller und aktualisierter Software auf dem Computer, auf der Hardwareinstallations-CD oder auf der Windows Update-Website (mit Ihrer Erlaubnis) gesucht.

Soll eine Verbindung mit Windows Update hergestellt werden, um nach Software zu suchen?

 $\rm O\,$  Ja, und jedes Mal, wenn ein Gerät angeschlossen wird

Weiter >

<Zurück Weiter > Abbrechen

Abbrechen

Klicken Sie auf "Weiter", um den Vorgang fortzusetzen

ssistent für das Suchen n

Hier betätigen Sie die Taste "Fertig stellen" und es sollte das folgende Bild gezeigt werden.

Die Installation ist damit abgeschlossen.

Nun müssen noch die Treiber für den USB Anschluss installiert werden. Die Beschreibung bezieht sich auf eine Installation unter Windows XP.

Verbinden Sie jetzt die SC02 mit einem passenden Kabel mit Ihrem Computer. Eine Spannungsversorgung an den Klemmen X1 ist für die reine Treiber - Installation dazu nicht nötig. Sie wird erst erforderlich, wenn Sie die SC02 in Betrieb nehmen.

Das Betriebssystem registriert, dass kein Treiber für die soeben angeschlossene, noch unbekannte Hardware installiert wurde und öffnet das dargestellte Fenster.

Aktivieren Sie "Nein, diesmal nicht" und drücken Sie "Weiter".

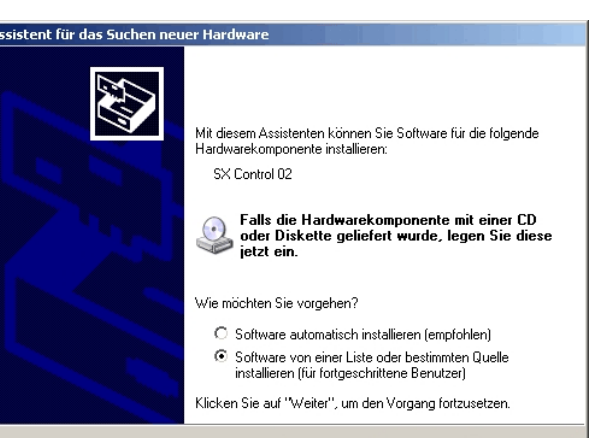

Aktivieren Sie die untere der beiden Auswahlmöglichkeiten und drücken Sie "Weiter".

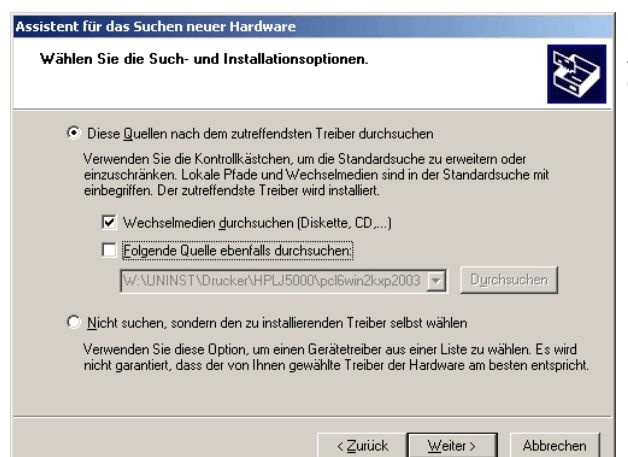

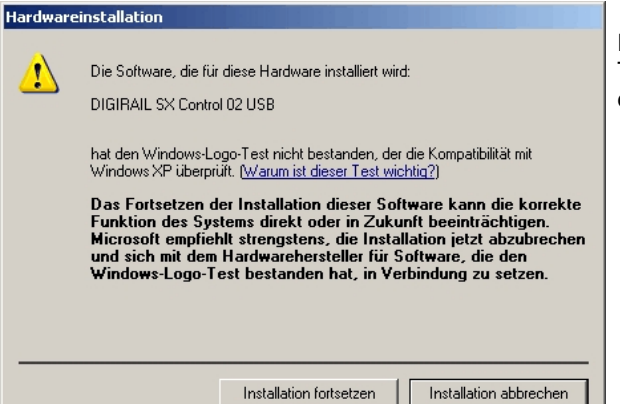

Aktivieren Sie die beiden Auswahlkriterien wie im Bild gezeigt und drücken Sie "Weiter".

Das Fenster mit der Fehlermeldung "Windows Logo-Test nicht bestanden" können Sie ignorieren und drücken statt dessen "Installation fortsetzen".

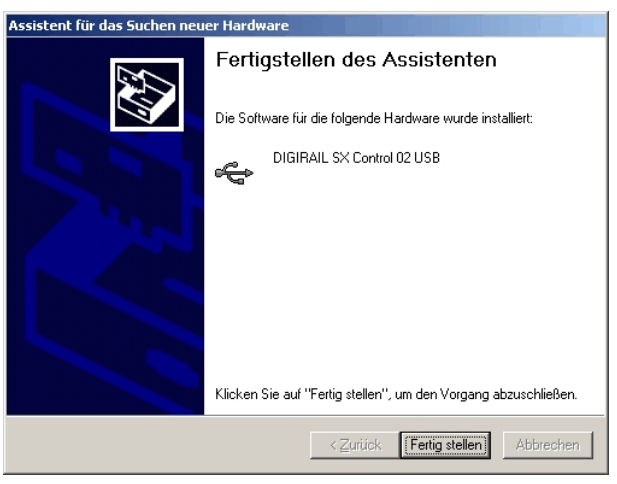

Drücken Sie die Taste "Fertig stellen".

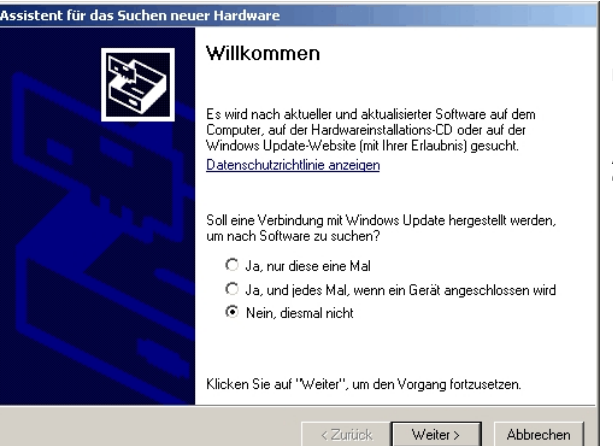

Der folgende Durchlauf wiederholt sich noch ein zweites mal.

Aktivieren Sie "Nein, diesmal nicht" und drücken Sie "Weiter".

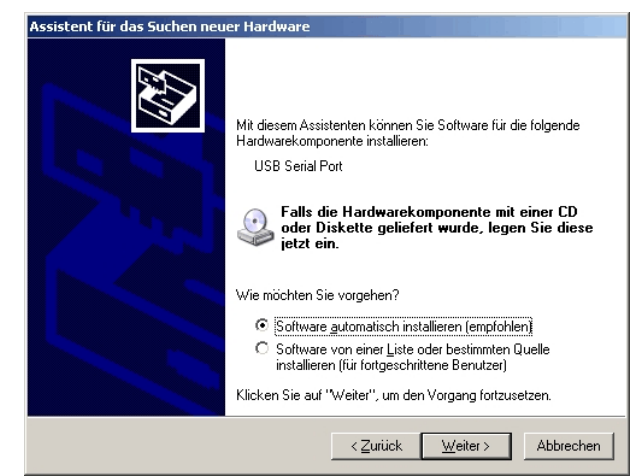

# Hardwareinstallation Die Software, die für diese Hardware installiert wird: DIGIRAIL SX Control 02 USB hat den Windows-Logo-Test nicht bestanden, der die Kompatibilität mit Windows XP überprüft. (Warum ist dieser Test wichtig?) Das Fortsetzen der Installation dieser Software kann die korrekte Funktion des Systems direkt oder in Zukunft beeinträchtigen. Microsoft empfieht strengstens, die Installation jetzt abzubrechen und sich mit dem Hardwarehersteller für Software, die den Windows-Logo-Test bestanden hat, in Verbindung zu setzen.

Fertigstellen des Assistenten

Die Software für die folgende Hardware wurde installiert:

Klicken Sie auf "Fertig stellen", um den Vorgang abzuschließen

< Zurück Fertig stellen Abbrechen

Assistent für das Suchen neuer Hardware

J

Aktivieren Sie das obere der beiden Auswahlfelder und drücken Sie "Weiter".

Das Fenster mit der Fehlermeldung "Windows-Logo-Test nicht bestanden" können Sie ignorieren und drücken statt dessen "Installation fortsetzen".

Das ist das letzte Fenster der USB-Treiber-Installation. Drücken Sie "Fertig stellen" und die Installation ist beendet.

Eine ausführliche Beschreibung der Installation unter Windows 7 und 8 finden Sie auf der DIGIRAIL - DVD oder auf unserer HP.

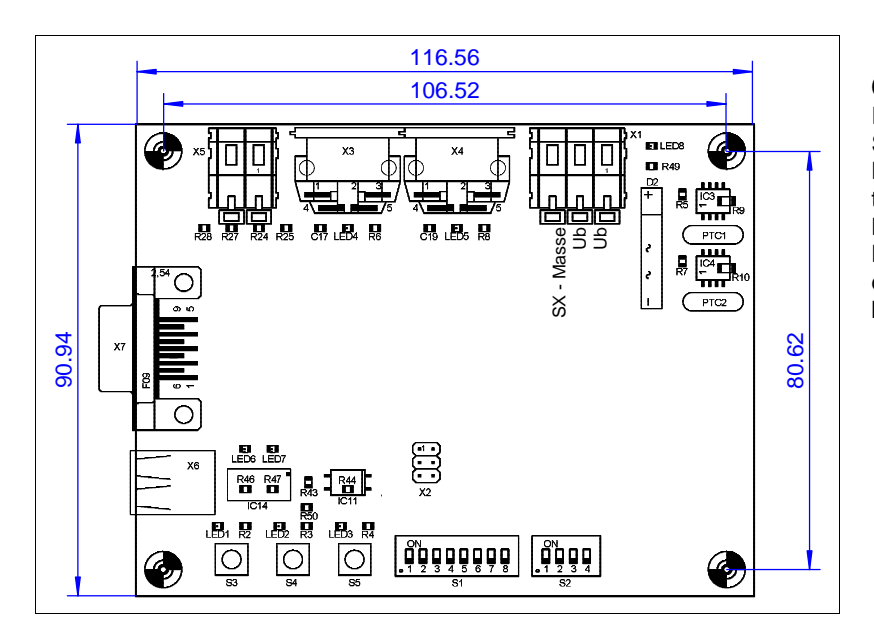

### 6. Montage der Baugruppe Im Beipack des Moduls befinden sich Schrauben und Kunststoffbolzen. Letztere können mit Weißleim in die tragende Holzplatte einer Modellbahnanlage geklebt werden. Nach dem Aushärten des Leims kann die Baugruppe daran zuverlässig befestigt werden.

### 7. Hinweise für Bestellungen

Bei Bestellungen verwenden Sie bitte die Bestellnummern:

- 17952 SX Control für USB Anschluss
- 17953 SX Control für RS232 Anschluss
- 19918 SX Control für USB Anschluss und Schaltnetzteil für Netzanschluss 230V~

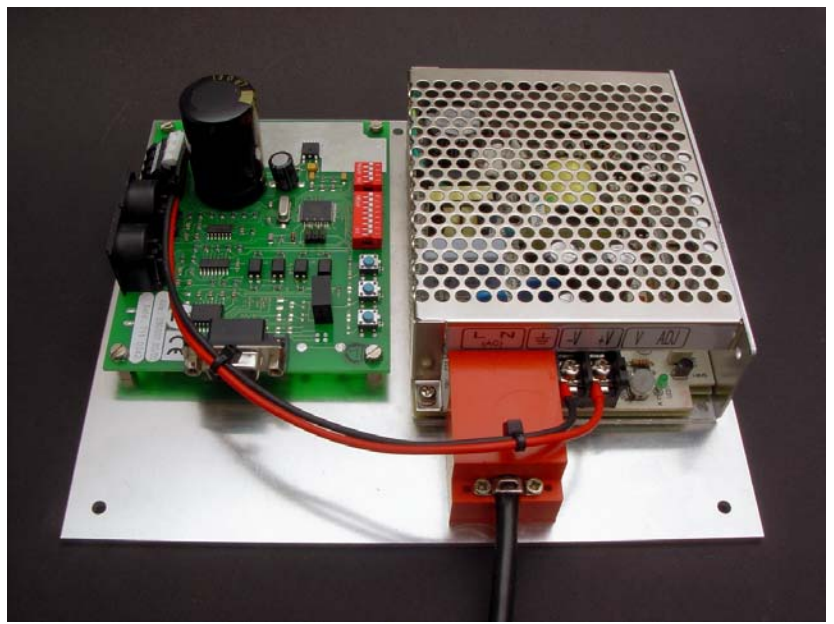

Die SX.Control 02 (hier mit RS232 ) mit Schaltnetzteil auf Aluplatte montiert.

## 8. Technische Daten

| Versorgungsspannung<br>Ub am Stecker X1                                     | 10 - 25V= oder<br>8 - 18V~                                    | Abmessung (LxBxH) in<br>mm             | 125 x 91 x 55mm |
|-----------------------------------------------------------------------------|---------------------------------------------------------------|----------------------------------------|-----------------|
| Stromaufnahme der<br>Baugruppe ohne Module<br>am SX Bus                     | ca. 10mA                                                      | Kühlkörpertemperatur<br>unter Volllast | ca. 80°         |
| Überlastschutz für SX0<br>und SX1                                           | elektronisch, jeweils 1.3A                                    | Gewicht                                | 150g            |
| Versorgungsspannung<br>und Strom für am SX-<br>Bus angeschlossene<br>Module | 9 - 24V=, abhängig von<br>der Höhe der<br>Versorgungsspannung |                                        |                 |

### 9. Gewährleistung

Das Gerät ist nicht für Kinder unter 3 Jahren geeignet. Bei unsachgemäßem Gebrauch besteht durch technisch bedingte scharfe Kanten Verletzungsgefahr. Abbildungen und Irrtümer vorbehalten.

Auf die Baugruppen besteht bei bestimmungsgemäßer Verwendung unter Beachtung dieser Beschreibung und Einhaltung der technischen Daten entsprechend unseren AGB's eine Gewährleistung von 24 Monaten.

Bitte beachten Sie folgende Hinweise:

- \* Das Gerät ist nicht für den Anschluss an das 230V~ Haushaltsnetz vorgesehen.
- \* Bei falschem Anschluss der Trafospannung kann die SX Control zerstört werden. Dieser Fehler schließt eine Gewährleistung aus.

- \* Heben Sie sich die original Verpackung auf, falls Sie uns das Gerät einmal zusenden müssen.
- \* Verwenden Sie die externe Spannungsversorgung nur für das Gerät, nicht für weitere Funktionsbausteine.
- \* Belasten Sie den Kühlkörper nicht mechanisch, er ist kein Handgriff. Bei Verwendung vieler Module am SX Bus kann der Kühlkörper heiß werden.

### 10. Entsorgungshinweis

nach der **Richtlinie 2002/96/EG des Europäischen Parlaments und des Rates** vom 27.01.2003 über Elektro- und Elektronik - Altgeräte.

Produkte, die mit dem Symbol der durchgekreuzten Mülltonne gekennzeichnet sind, dürfen nicht mit unsortiertem Siedlungsabfall entsorgt werden. Die Kommunen haben hierzu Sammelstellen eingerichtet. Bitte informieren Sie sich bei Ihrer Stadtoder Gemeindeverwaltung über die zur Verfügung stehenden Möglichkeiten der getrennten Sammlung von Altgeräten.

Sie leisten dadurch Ihren Beitrag zur Wiederverwendung oder anderen Formen der Verwendung von Altgeräten zum Schutz unserer Umwelt und der menschlichen Gesundheit.

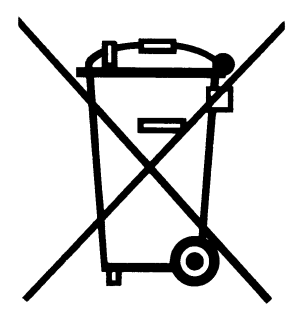

Vielen Dank.

Raum für eigene Notizen:

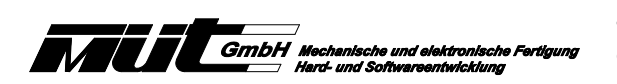